## <u>การเปลี่ยนรหัสผ่าน</u>

## ท่านสามารถเปลี่ยนรหัสผ่านได้ตามต้องการ ดังนี้

| โปรแกรมระบบสารสนเทศกรัพยากรบุคคลระดับกรม<br>Departmental Personnel Information System | กรมส่งเสริมการเกษตร                         |
|---------------------------------------------------------------------------------------|---------------------------------------------|
|                                                                                       | [กรมส่งเสริมการเกษตร] - นายยุทธนา ชมโคกกรวด |
| การประเมินผล                                                                          | เปลี่ยนรหัสผ่าน                             |
|                                                                                       |                                             |
| ข้าระบบ                                                                               |                                             |
| กลุ่มผู้ใช้งาน : ข้าราชการ                                                            |                                             |
| ชื่อผู้ใช้งาน : 330010                                                                |                                             |
| * รหัสผ่านเดิม :                                                                      |                                             |
| รหัสผ่านใหม่ :                                                                        |                                             |
| ยืนยันรหัสผ่าน :                                                                      |                                             |
| ง่วนตัว                                                                               |                                             |
| ดำนำหน้าชื่อ : นาย                                                                    |                                             |
| ชื่อ-สกุล : นายยุทชนา ชมโลกกรวด                                                       |                                             |
| ที่ทำงาน : กองการเจ้าหน้าที                                                           |                                             |
| อีเมล์ :                                                                              |                                             |
| เบอร์โทร. :                                                                           |                                             |
| เบอร์แฟกซ์. :                                                                         |                                             |
|                                                                                       | เคลียร์ แก้ไข                               |

- ๑. เลือกหัวข้อ "เปลี่ยนรหัสผ่าน"
- ๒. พิมพ์รหัสผ่านเดิม
- ๓. พิมพ์รหัสผ่านที่ท่านต้องการในช่อง "รหัสผ่านใหม่" และ "ยืนยันรหัสผ่าน"
- ๔. เลือกปุ่ม "แก้ไข"

## <u>ข้อควรระวัง !!!</u>

การเปลี่ยนรหัสผ่าน ขอให้ท่านใช้รหัสผ่านที่ตัวท่านเองสามารถจดจำได้ง่าย หากท่านลืมรหัสผ่าน ทางผู้ดูแลระบบจะต้องดำเนินการลบข้อมูลตัวชี้วัดรายบุคคลของท่านที่ได้บันทึกไว้ทั้งหมดก่อน แล้วจึงสร้างรหัสผ่านใหม่ได้